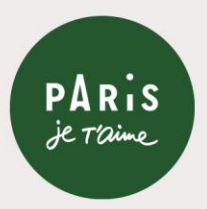

# Who<mark>?:</mark> a visitor going to their hotel <u>on foot or by bike.</u> Where<mark>?:</mark> GREY perimeter - Opening Ceremony When?: from 18 to 26 July at 1pm

For the Olympic and Paralympic Games, access to certain areas is restricted to ensure everyone's safety.

In the run-up to the Olympic Opening Ceremony, two perimeters will be activated along the banks of the Seine from 18 to 26 July 2024: a grey perimeter and a red perimeter.

# From 18 to 26 July, to access the grey perimeter, anyone over the age of 13 must have a Pass Jeux.

The Pass Jeux is a pass in the form of a QR Code, issued by the préfecture de Police. It is free, non-transferable and will be subject to a validity check by the police.

### How to identify the zones?

Consult the **interactive map** online, on <u>https://anticiperlesjeux.gouv.fr</u>. By entering an address, the perimeter is identified, along with the rules that apply.

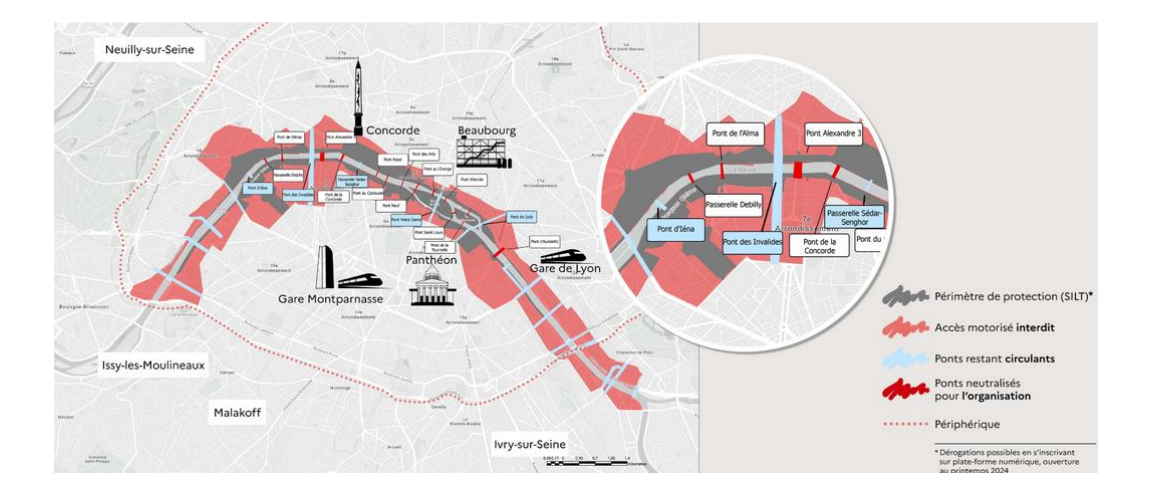

## How do I request my Pass Jeux on the <u>the platform</u>?

# **1.** Prepare all your supporting documents to upload onto the platform:

- **Personal ID of the applicant**: last name, first name, email, date and place and postal code of the town/city of birth
- **Copy of ID** in electronic format, both sides
- **ID photo** in passport photo format: Clear, individual photo, taken against a light background, head must be bare, no head coverings, eyes visible and open.
- Address of residence in the grey zone (address of the hotel)
- **Proof of temporary residence**: booking confirmation (hotel, B&B, platform for rentals between private individuals ...) with the dates of rental specified, a sworn statement that you are staying at a private individual's residence (sample statement available to download <u>here</u>), etc. The address in the zone must be given.

### 2. On the Pass-jeux.gouv plateform:

Step 1: Go on to the Pass-jeux.gouv website

### Step 2: Select 'Request a Pass Jeux'

| Welcomet                                                                                                    | a tha                              |  |
|----------------------------------------------------------------------------------------------------|------------------------------------|--|
| official Pas                                                                                                    | s leux                             |  |
| website                                                                                                    |                                    |  |
| This portal allows you to apply for a d<br>Jeux) within the secure perimeters of t<br>Olympic and Paralympic Games. | igital pass (Pass<br>he Paris 2024 |  |
| The platform is now open.                                                                                           |                                    |  |
| Am I concerned by a Pass Jeu                                                                                        | Request a Pass Jeux                |  |

#### Step 3: Choose the ZONE:

'I wish to apply for a pass for the grey zone of the Opening Ceremony zone of the Olympic Games activated from July 18 to 26'

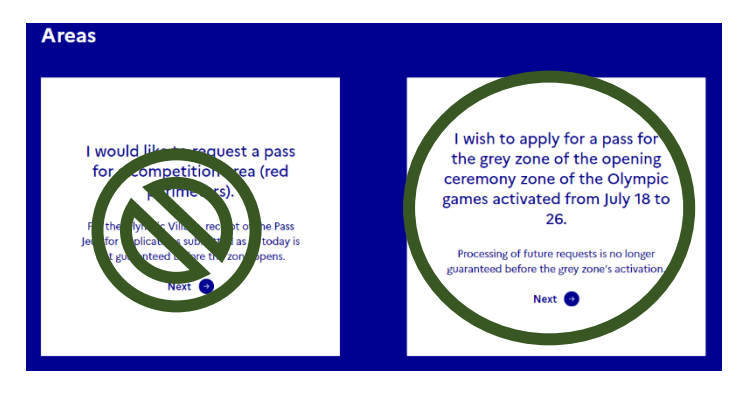

Step 4: Select 'I would like to make a request for a person'

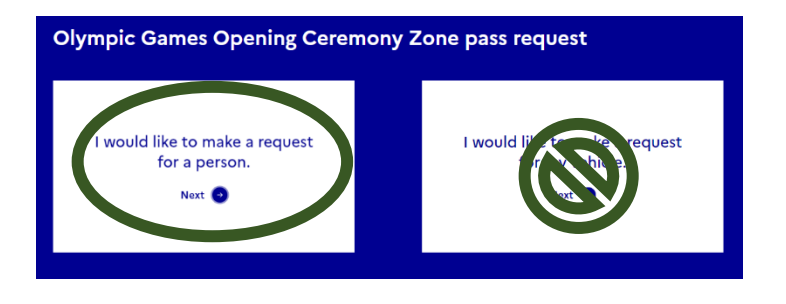

Step 5: Tick 'I am not a robot' then 'Continue'

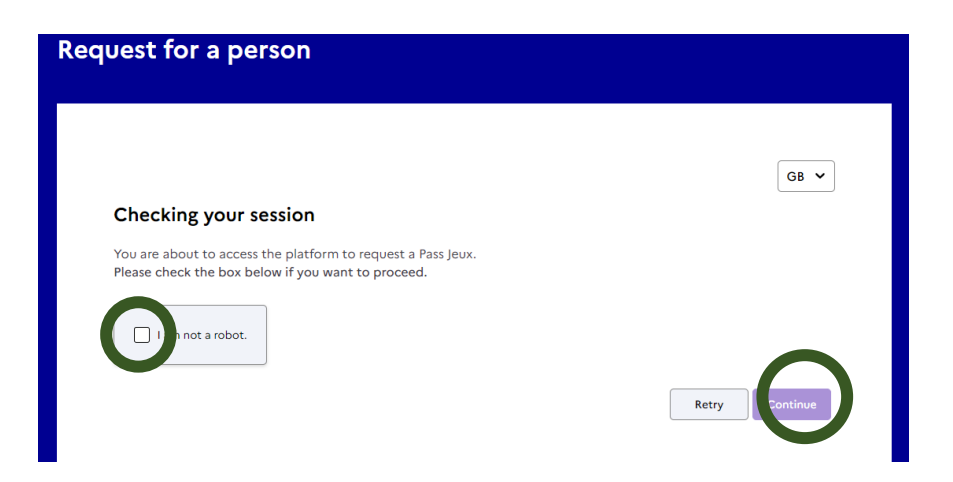

### Step 6: Choose your Pass Jeux. Click 'Resident' on the drop-down menu

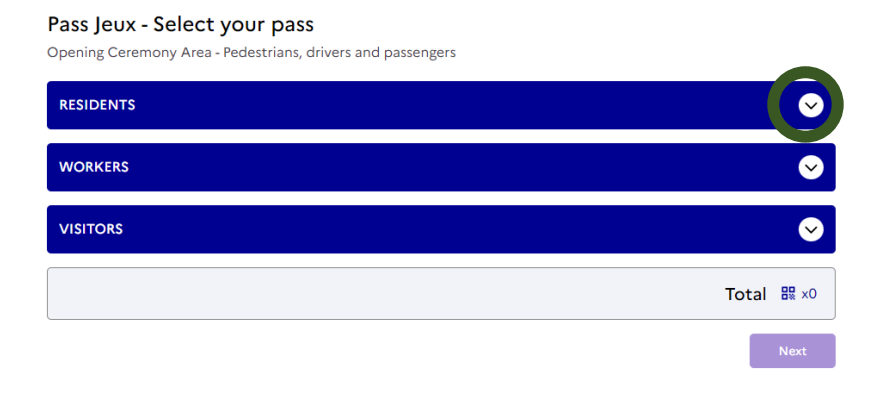

**Step 7:** Click on 1 on the section **'Pass Jeux - Temporary residents'**, **'1'** is displayed, then click on **'Next'** at the bottom of the page.

| Pass Jeux - Select your pass<br>Opening Ceremony Area - Pedestrians, drivers and passengers                |                       |
|----------------------------------------------------------------------------------------------------|-----------------------|
| RESIDENTS                                                                                                  | 0                     |
| Pass Jeux - Permanent residents                                                                            | • +                   |
| Main residence inside the restricted area during the activation period.                                    |                       |
| Pass Jeux - Temporary residents                                                                            |                       |
| Non-primary residence inside the restricted area during the activation period (hotel, booking, accomplace) | modation at someone's |
| Pass Jeux - Permanent residents of a houseboat                                                             | • • +                 |
| Pass Jeux - Temporary residents of a houseboat                                                             | • • +                 |

**Step 8:** Fill in the form. On the same page, several types of information are requested:

Applicant contact details: last name, first name, email, telephone

| Requester - Contact  |  |  |  |
|----------------------|--|--|--|
| Last Name*           |  |  |  |
| Last Name            |  |  |  |
| First Name *         |  |  |  |
| First Name           |  |  |  |
| Email*               |  |  |  |
| Email                |  |  |  |
| Email confirmation * |  |  |  |
| Email confirmation   |  |  |  |
| Phone *              |  |  |  |

**Pass Jeux personal information:** fill in the personal details and upload the supporting documents for the future Pass Jeux holder

- **Personal ID of the applicant**: last name, first name, email, date and place and postal code of the town/city of birth
- **Copy of ID** in electronic format, both sides
- **ID photo** like a passport photo format: Clear, individual photo, taken against a light background, head must be bare, no head coverings, eyes visible and open.

**Pass holder - Access to the perimeter:** fill in the details of temporary residence (hotel)

- Address of residence in the grey zone (address of hotel)
- **Proof of temporary residence**: booking confirmation (hotel, B&B, platform for rentals between private individuals ...) with the dates of rental specified, a sworn statement that you are staying at a private individual's residence (sample statement available to download <u>here</u>), etc. The address in the zone must be given.

**Step 9:** At the bottom of the page of the form, click on '**Confirm'**, then 'Next'.

| Proof to access the zone "                                                                                                    |
|----------------------------------------------------------------------------------------------------|
| Booking continuation (note), B&B, private rental platform, etc.) with rental dates specified, sworn statement or accommodation                                                                                                    |
| The adverse in the zone must be filled in                                                                                                    |
| The address in the zone must be miled in.                                                                                                    |
| Accepted file formats: .jpg, .jpeg, .png, .pdf. Maximum size: : 8MB.                                                                                                    |
| ٹ Select file                                                                                                    |
|                                                                                                    |
| Confirm                                                                                                    |
|                                                                                                    |
|                                                                                                    |
| Privacy Policy                                                                                                    |
| The Préfecture de Police processes the data collected in this form for the purpose of issuing and managing Games Passes<br>allowing access to the security zones set up as part of the 2024 Olympic and Paralympic Games. To find out more about the |
| management of your personal data and to exercise your rights, please refer to the Privacy Policy page.                                                                                                    |
| C Access the Privacy Policy                                                                                                    |
| ·                                                                                                    |
|                                                                                                    |
| Next                                                                                                    |

A new page will open stating: **'Your request has been registered'**, with a request number. An email confirming registration of the request is also sent.

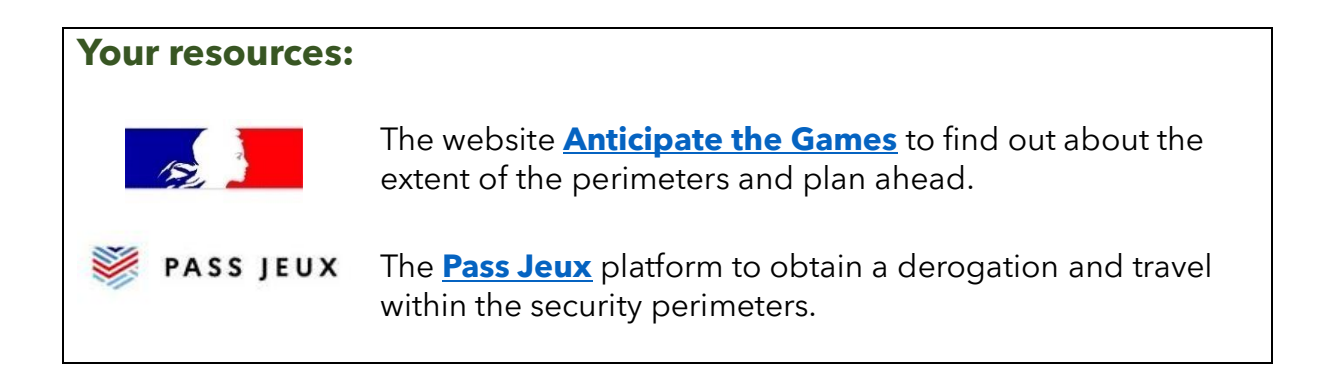